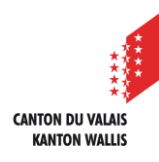

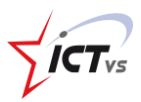

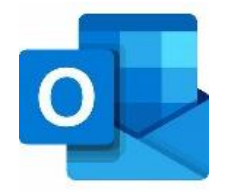

## SO KÖNNEN SIE OUTLOOK ONLINE NUTZEN.

Tutorial für Windows und MacOS Version 1.0 (29.06.2020)

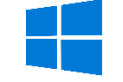

## EMPFANGEN NEUER NACHRICHTEN

Öffnen Sie Outlook

i

Sie befinden sich auf der Startseite Ihrer Mailbox.

|           | Outlook          | P Suchen                                                                                                  |
|-----------|------------------|----------------------------------------------------------------------------------------------------|
| =         | Neue Nachricht   | 🛍 Löschen 🔄 Archivieren 🚫 Junk-E-Mail \vee 🚿 Aufräumen 🗈 Verschieben in \vee 🛷 Kategorisieren \vee \cdots |
| >         | Favoriten        | ⊘ △ Relevant ▷ Sonstige Filter ∨ Unterlagen                                                               |
| $\sim$    | Ordner           | • Vorname Name<br>Unterlagen $13.46$ vorname 1, name@edu.vs.ch                                            |
| Q         | Posteingang 1    | Hallo Zu unserer Sitzung am letzten Freita<br>Mi. 24 08 2020 13 46<br>Arr. Vomane Name2                   |
| Ø         | Entwürfe 31      | Hallo                                                                                                    |
| ⊳         | Gesendete Eleme  | Zu ünserer Sitzung am ietzten Freitag:<br>Ich habe einige sehr interessante Unterlagen gefunden – analog. |
| ٩         | Geplant          | Gerne können wir uns nächste Woche treffen, um alles zu sichten.                                          |
| Û         | Gelöschte Ele 64 | Liebe Grüsse und bis dann                                                                                 |
| $\otimes$ | Junk-E-Mail      | Vorname Name                                                                                              |
| e         | Archiv           |                                                                                                    |

() Neue Nachrichten werden automatisch empfangen, wenn Outlook geöffnet wird. Sie bleiben in Ihrem **Posteingang** gespeichert und können jederzeit eingesehen werden.

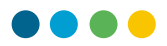

## AUF EINE NACHRICHT ANTWORTEN

1

2

Klicken Sie auf die Kurzfassung der Nachricht, die eine Antwort erfordert.

Die gesamte Meldung wird im Hauptfenster auf der rechten Seite angezeigt.

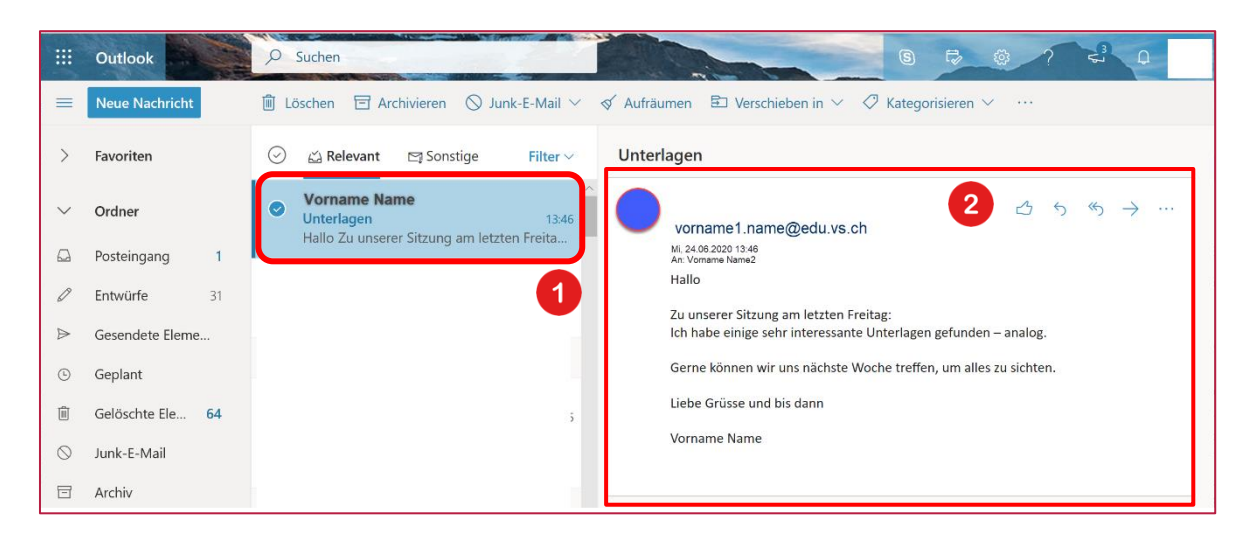

() Oben rechts in der Nachricht werden diese 5 Symbole angezeigt.

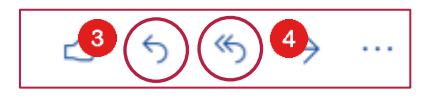

Klicken Sie auf das linke Pfeilsymbol, um dem Absender der Nachricht zu antworten.

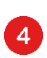

Das Symbol**"doppelter linker Pfeil"** ermöglicht es, allen Personen zu antworten, die eine Kopie dieser E-Mail erhalten haben.

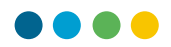

**Geben Sie Ihre Antwort** in den Bearbeitungsbereich ein. Die Felder **Von** und **An** werden automatisch in die Kopfzeile des angezeigten Fensters eingefügt.

| An Emailadresse des Empfangers                                                                             | Bcc      |
|----------------------------------------------------------------------------------------------------|----------|
| Cc                                                                                                    |          |
| Betreff hinzufügen                                                                                         |          |
| Verte Damen und Herren<br>Vielen Dank für Ihre Email.<br>Mit freundlichen Grüssen<br>Ihr Vor- und Nachname |          |
| ダ み パ B I U L A 目目 HE HE II B 目 G の X X ++ 同 M 94 つ C な 目                                                  |          |
| Senden 🛛 🖗 🗸 🐨 Der Entwurf warde um 11:18 gesp                                                             | eichert. |

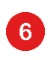

7

5

Sobald Sie Ihre Antwort geschrieben haben, **klicken Sie auf "Senden".** Eine Sendebestätigung erscheint auf Ihrem Bildschirm.

Sie können die gesendeten Elemente jederzeit auf der Outlook-Startseite überprüfen, indem Sie auf die Registerkarte "Gesendete Elemente" klicken.

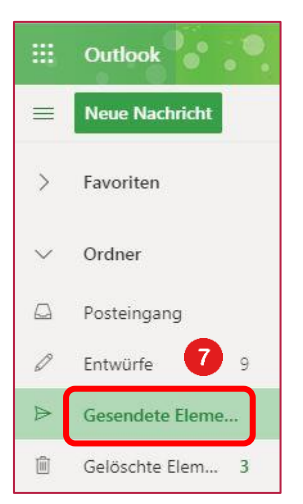